# **HIE Admin Tool User Guide**

#### **Getting Started!**

The Health Information Exchange (HIE) Admin Tool allows HIE Administrators to manage their colleagues' HIE accounts. User account creation, HIE user verification, access to specific HIE Services, and employee turnover can all be handled via the tool.

This guide provides step-by-step information on the basic functions of the HIE Admin Tool.

#### HIE Technical User Support Team

| <u>CRISP MD:</u>           | <u>VHI:</u>                   |
|----------------------------|-------------------------------|
| P: 877.952.7477            | P: 866-948-0882               |
| E: support@crisphealth.org | E: vhisupport@crisphealth.org |

#### CRISP DC:

P: 833.580.4646 E: support@crisphealth.org

#### WVHIN:

P: 844.468.5755 E: wvhinsupport@crisphealth.org

Connie: P: 866.987.5514 E: help@conniect.org

#### healtheConnect Alaska:

P: 907-770-2626 E: help@ak-ehealth.org

# Table of Contents

| Торіс                             | Page Number |
|-----------------------------------|-------------|
| HIE Support Service               | 1           |
| <u>Tool Overview</u>              | 3           |
| Accessing the Tool                | 5           |
| Managing Existing Users           | 7           |
| Creating Individual Users         | 12          |
| Creating Multiple Users           | 17          |
| Provisioning Services             | 23          |
| <b>Deactivating Services</b>      | 29          |
| <u>User Search</u>                | 32          |
| Password / Activation Email Reset | 34          |
| Editing User Details              | 38          |
| Bulk Export User List             | 43          |
| Glossary                          | 46          |

# **Tool Overview**

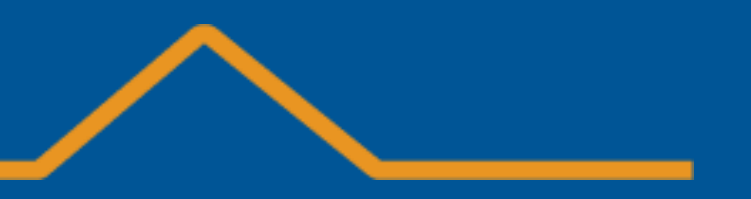

### **Tool Overview**

# In the HIE Admin Tool you can:

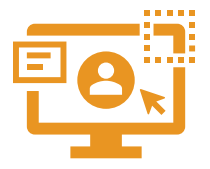

- Create Users
- Reactivate Suspended Users
- Recreate Deactivated Users

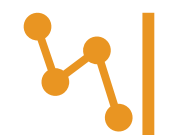

- View Account Services
- Provision Services to Users

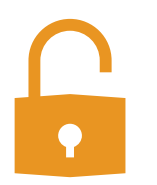

- Audit Users
- Deactivate User Accounts for users who leave your organization or no longer require access

| -0-      |  |
|----------|--|
|          |  |
| - 🗸      |  |
| <u> </u> |  |
|          |  |

HIE Admins are responsible for adding new users to their account(s), assigning HIE services to their user(s), and auditing each user every 90 days.

# Accessing the Tool

## HIE Admin User Guide – Accessing the Tool

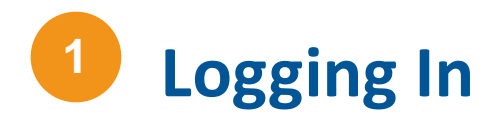

**First Time HIE Admin Users:** If this is your first time accessing the Tool, refer to your welcome email for instructions. You are required to create a password and set up two-factor authentication on your account. Enter your login credentials in the fields provided.

#### **Existing HIE Admin Users:**

MD users – Log on to: <u>https://portal.crisphealth.org</u> → "*HIE Admin Tool*" DC users – Log on to: <u>https://portal.crispdc.org</u> → "*HIE Admin Tool*" WV users – Log on to: <u>https://portal.wvhin.org</u> → "*HIE Admin Tool*" CT users – Log on to: Connie Portal <u>https://portal.conniect.org</u> → "*HIE Admin Tool*" AK users – Log on to: healtheHUB Portal <u>https://hub.healtheconnectak.org/</u> → "*HIE Admin Tool*" VA users – Log on to: <u>https://portal.vhi.org</u> "*HIE Admin Tool*"

(1a) After logging in, you will see the screen below. First, let's verify your users. Select the Accounts tab to begin

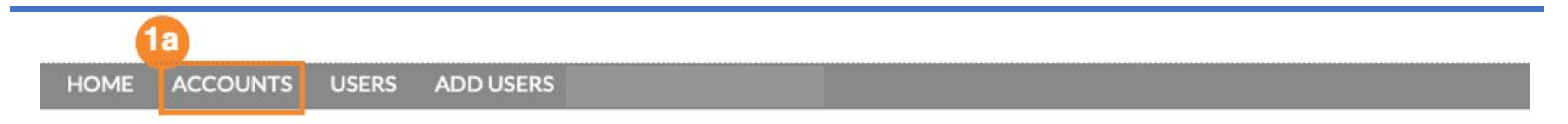

WELCOME!

**User Verification Process** 

## HIE Admin User Guide – Accessing the Tool

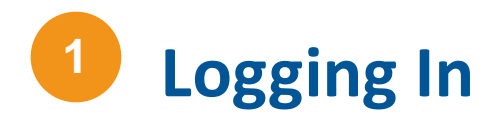

**First Time HIE Admin Users:** If this is your first time accessing the Tool, refer to your welcome email for instructions. You are required to create a password and set up two-factor authentication on your account. Enter your login credentials in the fields provided.

#### **Existing HIE Admin Users:**

MD users – Log on to: <u>https://portal.crisphealth.org</u> → "*HIE Admin Tool*" DC users – Log on to: <u>https://portal.crispdc.org</u> → "*HIE Admin Tool*" WV users – Log on to: <u>https://portal.wvhin.org</u> → "*HIE Admin Tool*" CT users – Log on to: Connie Portal <u>https://portal.conniect.org</u> → "*HIE Admin Tool*" AK users – Log on to: healtheHUB Portal <u>https://hub.healtheconnectak.org/</u> → "*HIE Admin Tool*" VA users – Log on to: <u>https://portal.vhi.org</u> "*HIE Admin Tool*"

(1a) After logging in, you will see the screen below. First, let's verify your users. Select the Accounts tab to begin

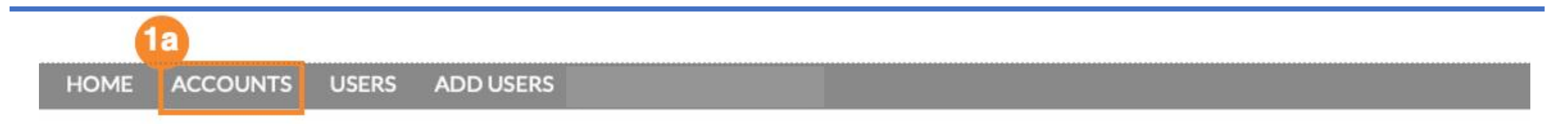

WELCOME!

**User Verification Process** 

# Managing Existing Users

## Every 90 days, HIE Administrators must verify each HIE user within their organization.

To ensure your patients and their health information are protected, please use this platform to determine whether or not members of your organization should maintain access to HIE resources. Please note, if an HIE user is not verified within the 90day period, their access to HIE tools will be suspended.

## **Choosing an Account**

(1a) In the Accounts tab, choose the Account you would like to audit by clicking on the Account Name

(1b) Select Audit in the top-right of your screen

| ном     | E ACCOUNTS USERS              | ADD USERS |            |         |                    |              |             |          |     |    |    |
|---------|-------------------------------|-----------|------------|---------|--------------------|--------------|-------------|----------|-----|----|----|
|         | Accounts<br>Recently Viewed • | Ŧ         |            |         |                    |              |             |          |     | Ne | €W |
| 2 items | s • Updated a few seconds ago |           |            |         | Q Search this list |              | <b>\$</b> - | •        | C   | Ľ  | Y  |
| 1a      | Account Name                  | $\sim$    | Industry 🗸 | Billing | City ~             | Billing Stat | e/Provir    | ce (text | o 🗸 | -  |    |
| 1       | Jones Practice LLC            |           | Ambulatory |         |                    |              |             |          |     |    | .) |
| 2       | Partlow Medical               |           | Ambulatory |         |                    |              |             |          |     |    | •] |

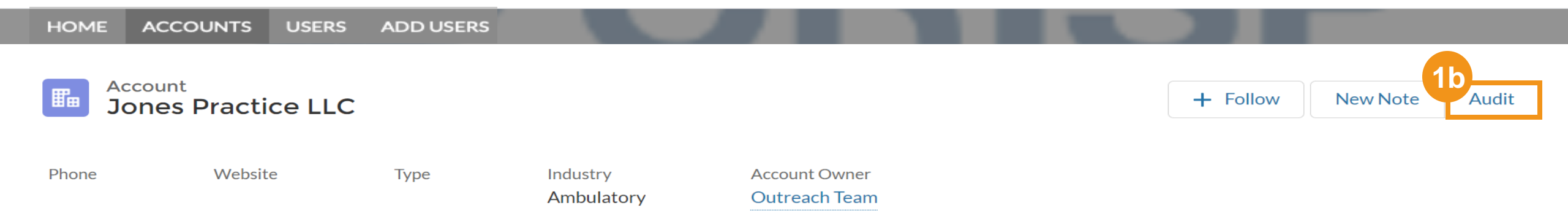

## <sup>2</sup> Managing Active Users

(2a) To work with Active Users, ensure the Active User tab is selected(2b) Select Approve to continue a user's access to tools for existing staff. If all users should be approved, you can select Approve Current Page on the right side of the screen

(2c) Select *Deny* to revoke access for individuals who are no longer employees within your organization (2d) Select *Complete Audit*, confirm selections on User Confirmation Page then select "*Finish*"

#### Audit Account : Jones Practice LLC

Approve - Keeps the user(s) Active and updates their Audit Date to today. Deny - Deactivates the user(s) and they will no longer be displayed on your audit page. No Selection - The user "Status" will remain the same and the Audit Date will not be updated. NOTE: All users must be verified once every 90 days to maintain access.

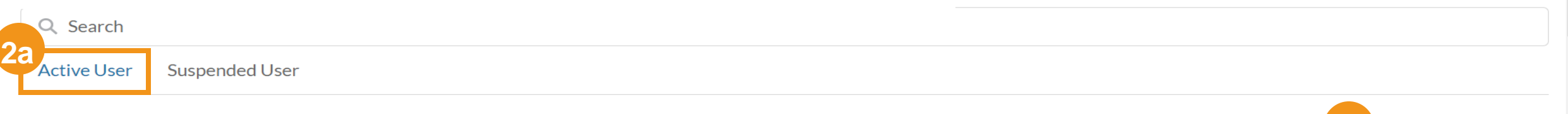

#### **Active Users**

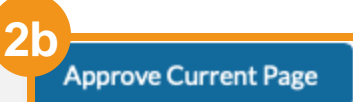

| Status             | Name           | Email                | Member Title | Department | Audit Date | Audit B |
|--------------------|----------------|----------------------|--------------|------------|------------|---------|
| 2b<br>Approve Deny | HIE AdminEmail | mpartlow@avideon.com |              |            |            |         |
| Approve Deny       | Juan Gonzalez  |                      |              |            |            |         |

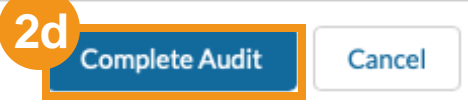

(3a) To work with suspended users, ensure the *Suspended User* tab is selected
(3b) If *Suspended Users* are present, select the appropriate indicator to *Approve* or *Deny* the user. If *Denied*, the user account will be revoked
(3c) At this point, select *Complete Audit* to review your selections

#### **3** Managing Suspended Users

Suspended User

Active User

NOTE: Users in suspended status for 90 days will be deactivated. If a suspended User is approved, remind the User to reset their password if unable to log in.

| Suspended Users |                  |                   |                    |            | Approve     | Current Page |
|-----------------|------------------|-------------------|--------------------|------------|-------------|--------------|
| Status          | Name             | Email             | Member Title       | Department | Audit Date  | Audit By     |
| Approve Deny    | Laughter Ajibade | laughter@test.com | Nurse Practitioner |            | 2021-03-16  | 2021-03-16   |
| Approve Deny    | Peter Shay       | shay@test.com     | Physician, Intern  |            | 2021-03-17  | 2021-03-17   |
| Approve Deny    | Test Thu1        | testthu1@test.com | Dentist            |            | 2021-03-17  | 2021-03-17   |
| Approve Deny    | Nick Redfurn     | nick@test.com     |                    |            | 2021-03-18  | 2021-03-18   |
| Approve Deny    | test singleuser  | test@sunuser.com  | Dentist            | 30         | 2021-03-18  | 2021-03-18   |
|                 |                  |                   |                    | Com        | plete Audit | Cancel       |

**Confirming an Audit** 

| HIE A                                     | Admin - User Conf | irmation Page |                       |
|-------------------------------------------|-------------------|---------------|-----------------------|
| Deactivated Users                         |                   |               |                       |
| Name                                      | Owner Name        |               |                       |
| No Record Available                       |                   |               |                       |
| Active Users                              |                   |               |                       |
| Name                                      |                   | Owner Name    |                       |
| Anitra Shird                              |                   | Outreach Team |                       |
| Tammy34 bobby34                           |                   | Outreach Team |                       |
|                                           |                   |               | Previous 4a<br>Finish |
| Success<br>All records Successfully Updat | ed                |               | ×                     |

(4b) You have successfully managed your users

# **Creating Individual Users**

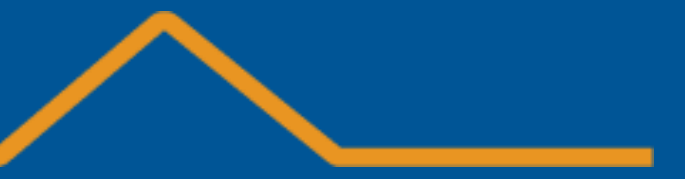

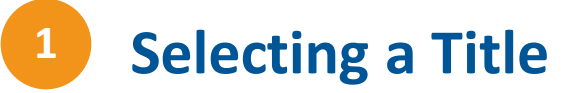

(1a) To provide access to HIE tools, click the *Add Users* tab at the top of the home screen(1b) Ensure "Single User" is underlined(1c) Select applicable Title from drop-down list

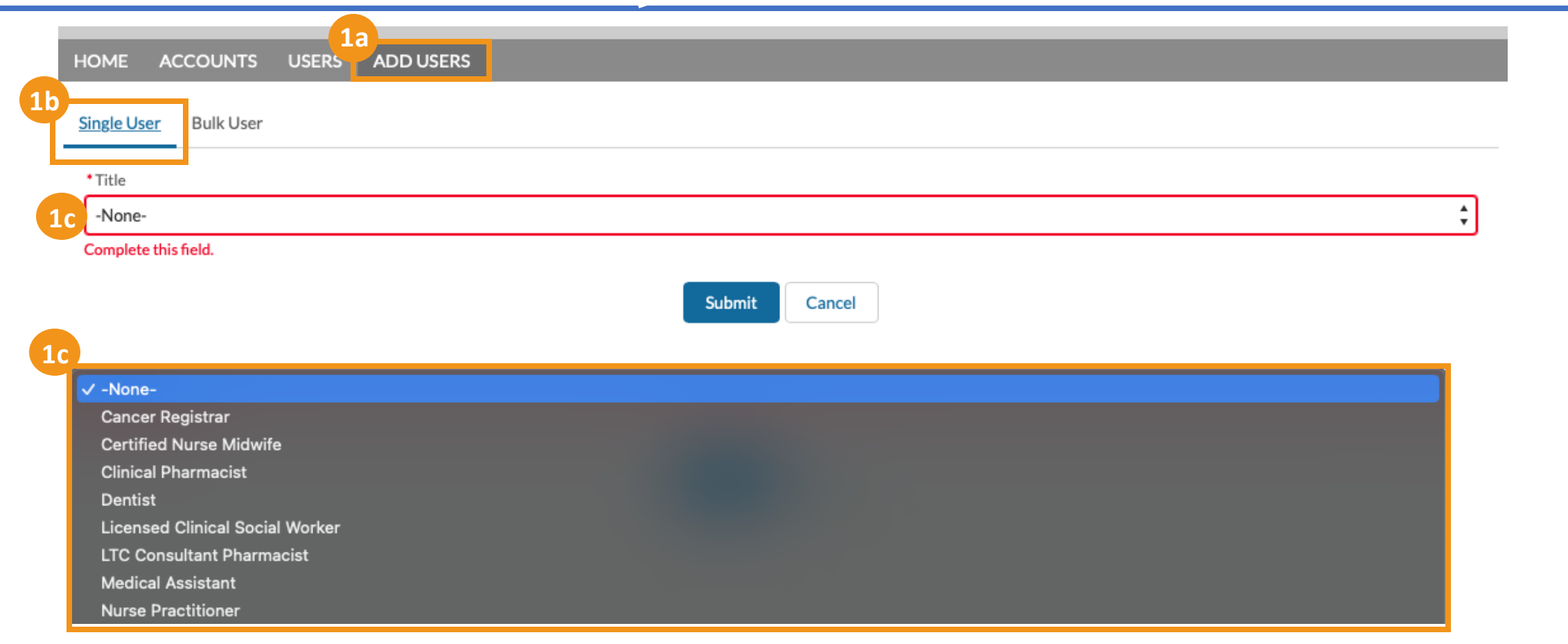

### 2 Creating a New User

(2a) Complete the following fields. Keep in mind that all fields marked with asterisks \* are required

NOTE: \*User Type – select "Portal"

HOME ACCOUNTS USERS ADD USERS

#### Single User Bulk User

| a  | Title                                  |    |
|----|----------------------------------------|----|
|    | Other Licensed Healthcare Practitioner | \$ |
| •  | Organization                           |    |
|    | None                                   | +  |
| •  | User Type                              |    |
|    | None                                   | \$ |
| c  | omplete this field.                    | _  |
| •  | First Name                             |    |
|    |                                        |    |
| •  | Last Name                              |    |
|    |                                        |    |
| ٠  | Email                                  |    |
|    |                                        |    |
| ٠  | Department                             |    |
|    | None                                   | ÷  |
| St | ate License                            |    |
|    | None                                   | •  |
| -  |                                        |    |

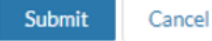

Cancel

#### **3** Submitting a New User & Attestation

(3a) Once all required fields are filled out press the *Submit* button at the bottom the form

(3b) After you click *Submit*, an attestation screen will appear, acknowledge the terms and conditions by clicking the check boxes then click *Confirm* 

(3c) A green pop-up message will appear once User has been successfully onboarded (see next slide for error guidance)

Note: It is highly recommended adding the User's organizational email. Personal emails are discouraged.

| HOME ACCOUNTS USERS ADD USERS                                                                                                    |                                                                                                    |
|----------------------------------------------------------------------------------------------------|----------------------------------------------------------------------------------------------------|
| Single User Bulk User                                                                                                    | Confirm                                                                                                    |
| <ul> <li>Title</li> <li>Other Licensed Healthcare Practitioner</li> <li>Organization <ul> <li>-None</li> <li>User Type</li> <li>-None</li> </ul> </li> <li>First Name</li> </ul> | <ul> <li>As a designated HIE Administrator or Point of Contact, on behalf of the above organization, I attest the Authorized User is a member of the organization's workforce and their identity has been verified in accordance with requirements outlined in the HIE policies and procedures as applicable.</li> <li>I attest that the organization has a copy of the Health Information Exchange (HIE) participation agreement and the corresponding policies and procedures found on the HIE website. In addition, I attest that all Authorized Users have received education or training on the HIE policies and procedures as applicable and have agreed to adhere to those applicable to Authorized Users, including the prohibition against sharing log-</li> </ul> |
| Last Name     Email                                                                                                    | in credentials with another individual.                                                                                                    |
| Department    None                                                                                                    |                                                                                                    |
| State License 3C                                                                                                    |                                                                                                    |
| Phone 🖉                                                                                                    | Success<br>New User created successfully!                                                                                                    |
| 3a                                                                                                    |                                                                                                    |

#### New User Creation Error

(4a) Reference from previous slide: Once attestations are checked and you click *Confirm*, the system will verify the email address submitted on the new User creation request

(4b) Upon attempt to create a new User with an email address that is already in the system, you will receive an error message: Contact Exists with the given email at a different account. This could be at an account you manage or another account within the system

Guidance: Search for the User in accounts that you manage – see User Search section. If the User does not exist in an account you manage, you have the option to use a different email address (prefer an email address from your organization) or call HIE Technical User Support Team

#### Confirm

\* As a designated HIE Administrator or Point of Contact, on behalf of the above organization, I attest the Authorized User is a member of the organization's workforce and their identity has been verified in accordance with requirements outlined in the HIE policies and procedures as applicable.

• ✓ I attest that the organization has a copy of the Health Information Exchange (HIE) participation agreement and the corresponding policies and procedures found on the HIE website. In addition, I attest that all Authorized Users have received education or training on the HIE policies and procedures as applicable and have agreed to adhere to those applicable to Authorized Users, including the prohibition against sharing login credentials with another individual.

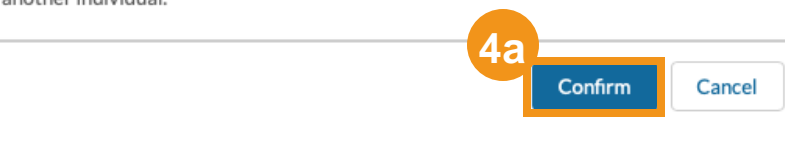

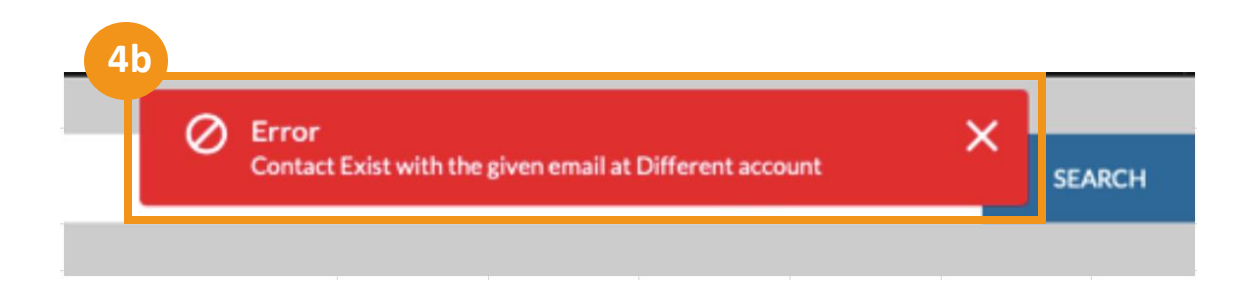

# **Creating Multiple Users**

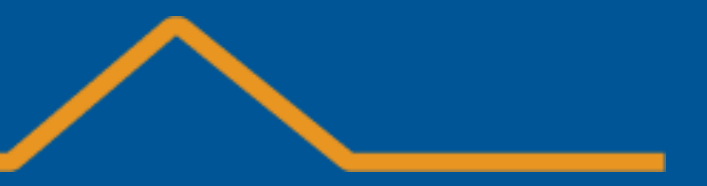

#### **1. Preparing the Bulk Upload** Form

(1a) Click the Add Users tab at the top of the home screen
(1b) Click the Bulk User tab
(1c) Click the "Bulk User Template" hyperlink within the "Instructions" section. Download, complete, and save as a .csv file prior to beginning the Bulk Upload process

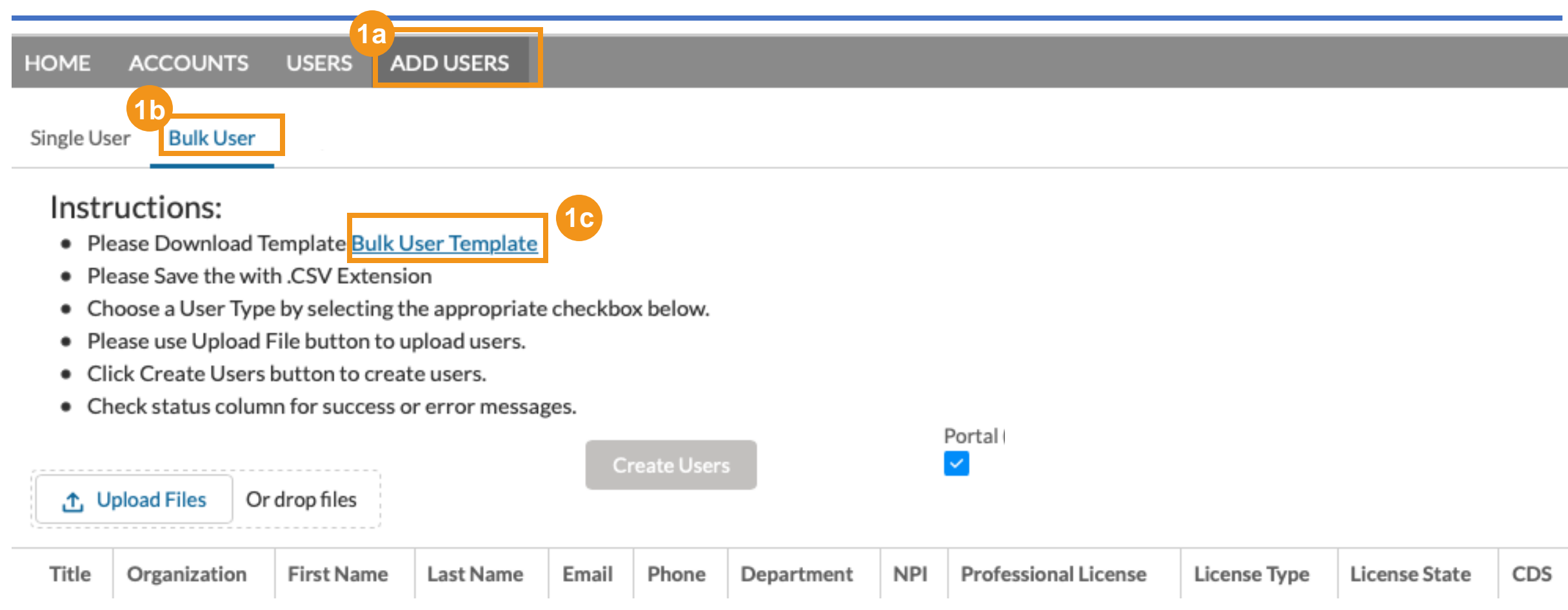

# Uploading Files

(2a) Click *Upload Files* to select your file. Please note, the file must be saved as a .csv file. All other file formats will not be accepted

Note: Follow this same process to reactivate a User that is currently deactivated. Access to services for these Users must be provisioned again, see Provisioning Services section for detailed instructions.

#### HOME ACCOUNTS USERS ADD USERS

Single User Bulk User

#### Instructions:

- Please Download Template <u>Bulk User Template</u>
- Please Save the with .CSV Extension
- Choose a User Type by selecting the appropriate checkbox below.
- Please use Upload File button to upload users.
- Click Create Users button to create users.
- Check status column for success or error messages.

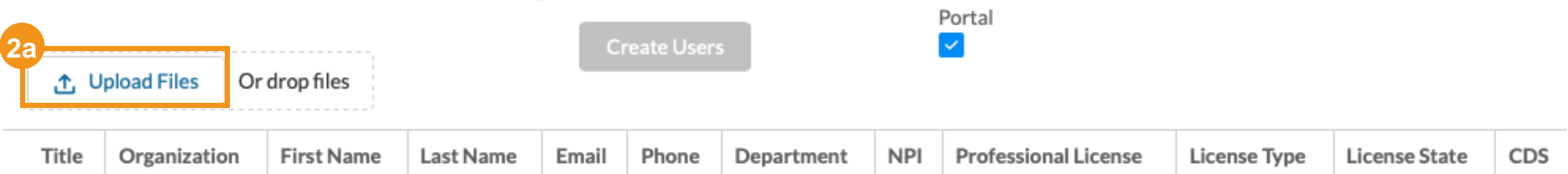

(3a) Select Create Users to import your list into the HIE database

#### **3** Creating Users

| Single User Bulk User                                                                                                    |                                                                                                    |            |            |                |                             |       |                    |            |           |
|----------------------------------------------------------------------------------------------------|----------------------------------------------------------------------------------------------------|------------|------------|----------------|-----------------------------|-------|--------------------|------------|-----------|
| Instructions:<br>• Please Download Template Bulk U<br>• Please Save the with .CSV Extension<br>• Choose a User Type by selecting th<br>• Please use Upload File button to up<br>• Click Create Users button to create<br>• Check status column for success of<br>• Upload Files | iser Template<br>on<br>he appropriate checkbox b<br>pload users.<br>re users.<br>r error messages. | elow.      | Portal     |                | 3a<br>Create Users          |       |                    |            |           |
| Title                                                                                                    | Organization                                                                                       | First Name | Last Name  | PDMP Specialty | Email                       | Phone | Department         | NPI        | Professio |
| Scribe                                                                                                    | Test Account                                                                                       | Rebecca    | Tucker     |                | r.tucker@randatmail.com     |       | Emergency Medicine |            |           |
| Scribe                                                                                                    | Test Account                                                                                       | Martin     | Fowler     |                | m.fowler@randatmail.com     |       | ENT                |            |           |
| Scribe                                                                                                    | Test Account                                                                                       | Jordan     | Perkins    |                | j.perkins@randatmail.com    |       | Family Medicine    |            |           |
| Scribe                                                                                                    | Test Account                                                                                       | Tiana      | Williams   |                | t.williams@randatmail.com   |       | Gastroenterology   |            |           |
| Scribe                                                                                                    | Test Account                                                                                       | John       | Baker      |                | j.baker@randatmail.com      |       | General Practive   |            |           |
| Scribe                                                                                                    | Test Account                                                                                       | Kelvin     | Payne      |                | k.payne@randatmail.com      |       | Home Health        |            |           |
| Scribe                                                                                                    | Test Account                                                                                       | Lilianna   | Alexander  |                | l.alexander@randatmail.com  |       | Infectious Disease |            |           |
| Dentist                                                                                                    | Test Account                                                                                       | Julian     | Cole       |                | j.cole@randatmail.com       |       | Emergency Medicine | 1457350365 | 17156     |
| Dentist                                                                                                    | Test Account                                                                                       | Carina     | Cunningham |                | c.cunningham@randatmail.com |       | Pain Management    | 1457350365 | 17114     |
| Dentist                                                                                                    | Test Account                                                                                       | Isabella   | Stevens    |                | i.stevens@randatmail.com    |       | Family Medicine    | 1457350365 | 17166     |

## 4

#### Submitting Updated Users & Attestation

(4a) Once you've selected Create Users, an attestation screen will appear. Acknowledge the terms and conditions by clicking the check boxes then click *Confirm* 

(4b) A pop up window will show the number of Users created and the number of failed records

#### Confirm

\* As a designated HIE Administrator or Point of Contact, on behalf of the above organization, I attest the Authorized User is a member of the organization's workforce and their identity has been verified in accordance with requirements outlined in the HIE policies and procedures as applicable.

\* I attest that the organization has a copy of the Health Information Exchange (HIE) participation agreement and the corresponding policies and procedures found on the HIE website. In addition, I attest that all Authorized Users have received education or training on the HIE policies and procedures as applicable and have agreed to adhere to those applicable to Authorized Users, including the prohibition against sharing login credentials with another individual.

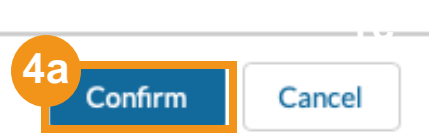

| b                                          |         |  |
|--------------------------------------------|---------|--|
|                                            | Message |  |
| 1 successfully created<br>O failed Records |         |  |

## **HIE Admin User Guide – Reprocessing Users with Errors**

#### **5** Users with Errors

(5a) Unsuccessful records will be displayed at the bottom of the screen. Field updates on failed records can be made based on the field referenced in the "Error Message" column(5b) Complete the indicated field updates and click the *Reprocess Users* button

Note: Any Users with errors <u>uncorrected</u> during this process will need to be entered individually in the Single User tab or another Bulk upload. Window to update Users with errors will no longer be available after navigating away from this screen

#### HOME ACCOUNTS USERS ADD USERS

#### Single User Bulk User

#### Instructions:

- Please Download Template Bulk User Template
- Please Save the with .CSV Extension
- · Choose a User Type by selecting the appropriate checkbox below.
- Please use Upload File button to upload users.
- Click Create Users button to create users.
- Check status column for success or error messages.

| Title Organization First Name Last Name Email Phone Department NPI Professional License Type License State CDS DEA State   Beproverse State State< | C Upload Files C        | )r drop files |           | Cı    | reate Users | 5          |     |                      |              |               |     |     |             |
|----------------------------------------------------------------------------------------------------|-------------------------|---------------|-----------|-------|-------------|------------|-----|----------------------|--------------|---------------|-----|-----|-------------|
| SD Reprocess Users       Error Message       Title       Organization       First Name       Last Name       PDMP Sp         Please Provide Valide NPI       Physician       Junior Smoke Test       Yello70       Clouds70       []                                                                                                    | Title Organization      | First Name    | Last Name | Email | Phone       | Department | NPI | Professional License | License Type | License State | CDS | DEA | Status      |
| Error Message       Title       Organization       First Name       Last Name       PDMP Sp         Please Provide Valide NPI       Physician       Junior Smoke Test       Yello70       Clouds70       []                                                                                                    | Reprocess Users         |               |           |       |             |            |     |                      |              |               |     |     |             |
| Please Provide Valide NPI     Physician     Junior Smoke Test     Yello70     Clouds70                                                                                                    | Error Message           | Title         |           |       | Organizati  | on         |     | First Name           | Last N       | ame           |     | PDM | IP Specialt |
|                                                                                                    | Please Provide Valide N | PI Physician  | 1         |       | Junior Sr   | noke Test  |     | Yello70              | Clou         | ıds70         |     |     |             |

# **Provisioning Services**

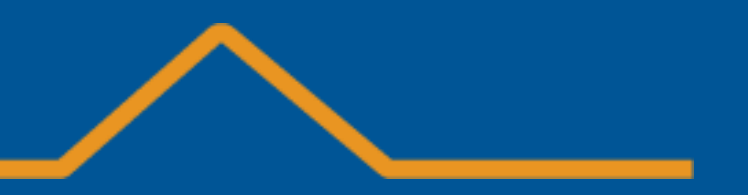

### HIE Admin User Guide – Provisioning a Service: Multiple Users

# **1** Provisioning a service to multiple Users

HIE Administrators can provision a service to multiple users through their associated account. (ex: Upon creation of multiple new users via bulk upload)

(1a) Select the Account associated with the Users who need access to a service

(1b) Select *Services* tab – the Service tab will display all services available for Admins to add to users of this account

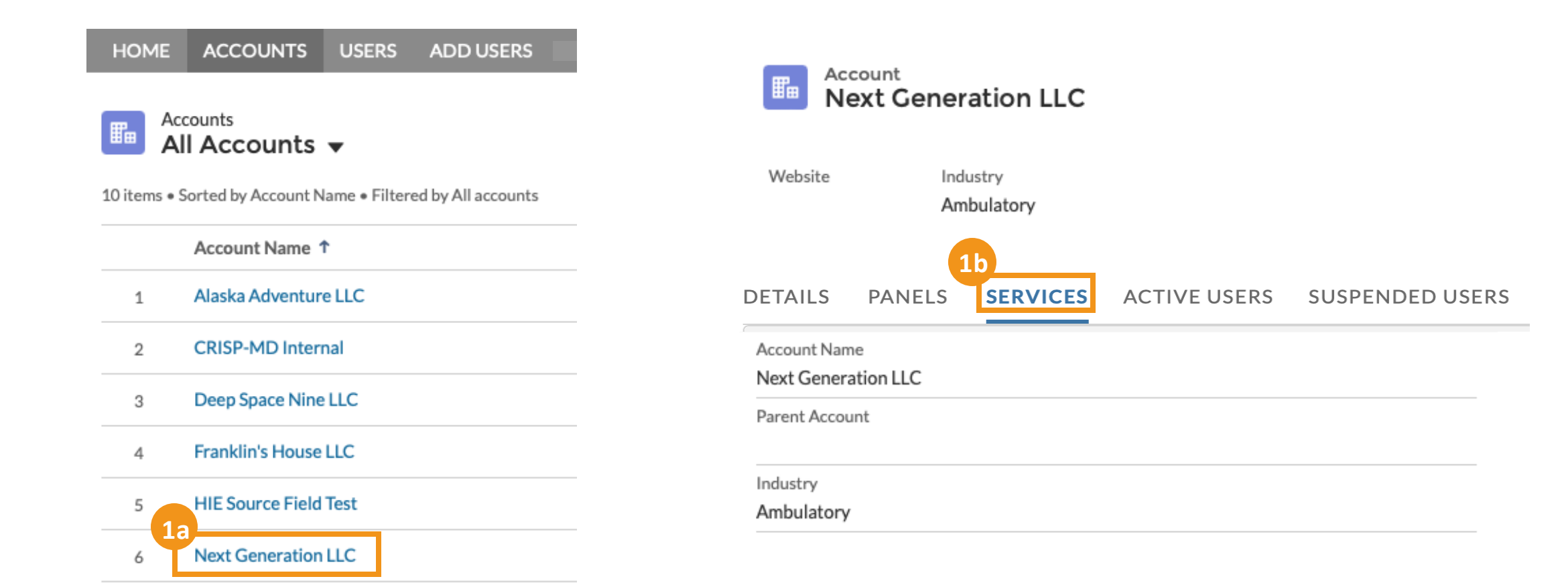

#### **HIE Admin User Guide** – Provisioning a Service: Multiple Users

#### **2** Select Service

2

(2a) Identify service name in the "Service" column
Note: See Glossary for link to the Services and Descriptions resource
(2b) Click on the Org Service blue hyperlink (next to the Service) you would like to provision to Users
(2c) Click Assign Service

| Ad N       | ext Generation LLC                                | :  |                                 |              |        |                                |         |                |        |                           |  |
|------------|---------------------------------------------------|----|---------------------------------|--------------|--------|--------------------------------|---------|----------------|--------|---------------------------|--|
| Website    | Industry<br>Ambulatory                            |    |                                 |              |        |                                |         |                |        |                           |  |
| DETAI      | AILS PANELS SERVICES ACTIVE USERS SUSPENDED USERS |    | Asset<br>Next Generatio         | on LLC - Sna | pshot  |                                |         | Assign Service |        |                           |  |
| Services   |                                                   |    | Org Service                     |              | Status | Account                        | Contact | Product        | Status | Install Date              |  |
| HIE Port   | al                                                |    | Next Generation LLC - Portal    |              | Active | Next Generation LLC            |         | Snapshot       | Active | 1/11/2022                 |  |
| Clinical I | nformation                                        |    | Next Generation LLC - InContext | t            | Active |                                |         |                |        |                           |  |
| Referrals  | 5                                                 |    | Next Generation LLC - ReferralU | Л            | Active | DETAILS RELATED                |         |                |        |                           |  |
| Prescrib   | er Reports                                        |    | Next Generation LLC - Prescribe | erReports    | Active | Asset Name                     |         |                |        | Status                    |  |
| COVID-:    | 19 Lab Tools                                      | 2h | Next Generation LLC - COVIDLa   | abTools      | Active | Next Generation LLC - Snapshot |         |                |        | Active                    |  |
| Snapsho    | t                                                 |    | Next Generation LLC - Snapshot  |              | Active | Account<br>Next Generation LLC |         |                |        | Install Date<br>1/11/2022 |  |
| Clinical   |                                                   |    | Next Generation LLC - Clinical  |              | Active | Usage End Date                 |         |                |        | Deactivation Reason       |  |
| Unified L  | anding Page (ULP)                                 |    | Next Generation LLC - ULP       |              | Active |                                |         |                |        |                           |  |
| Encounte   | er Notification System (ENS)                      |    | Next Generation LLC - ENS       |              | Active |                                |         |                |        |                           |  |
|            |                                                   |    |                                 |              |        |                                |         |                |        |                           |  |
|            |                                                   |    |                                 |              |        |                                |         |                |        |                           |  |

#### **HIE Admin User Guide** – Provisioning Services: Multiple Users

**Select Access/Users** 

3

Select Access: Select how your Users will access this service (3a) Click Select Users (3b) Select the User(s) you are granting access this service by checking the box name to their name (3c) Click Confirm Selections

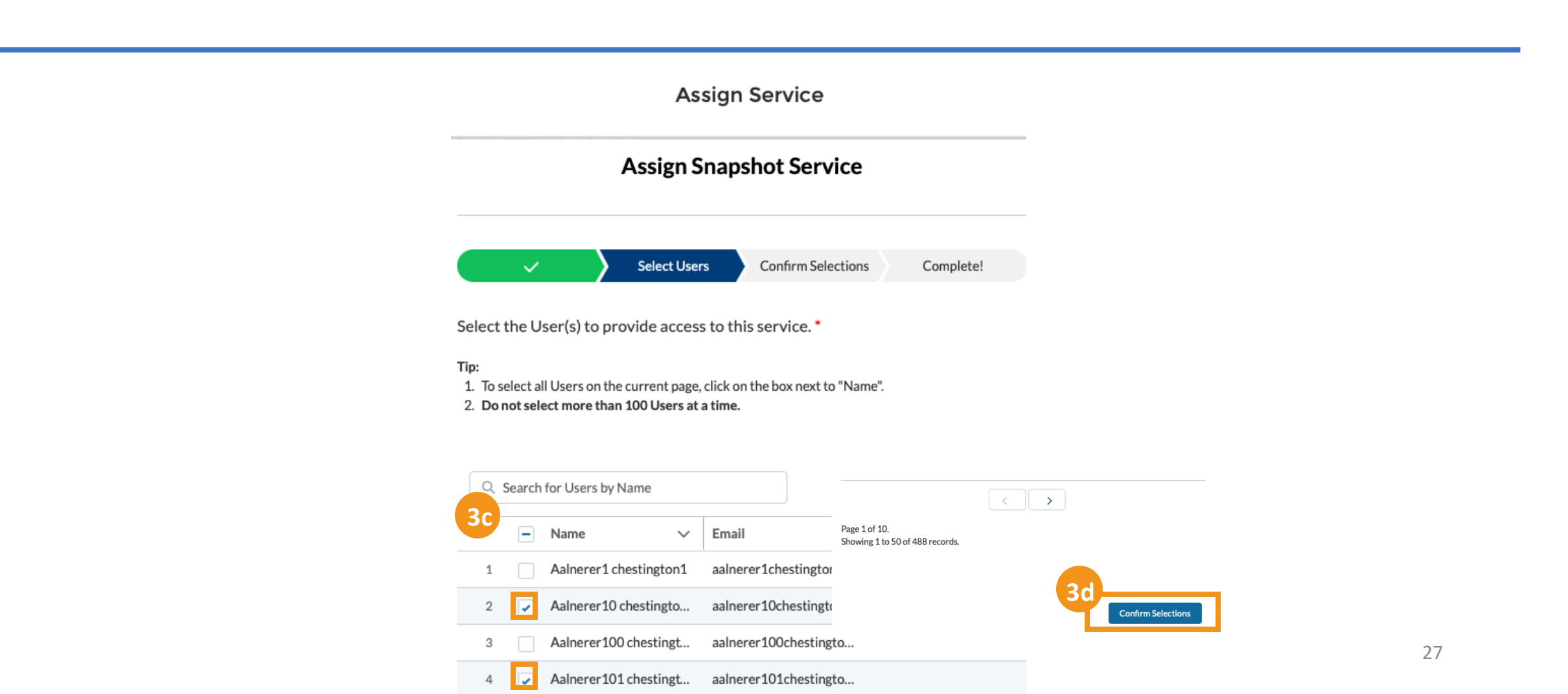

### HIE Admin User Guide – Provisioning Services: Multiple Users

### **4** Confirm Selections

#### **Confirm Selections:**

(4a) Review and confirm list of users who should access this service(4b) click *Complete!*(4c) Success! You have provisioned access of a service to multiple users, Click *Finish* 

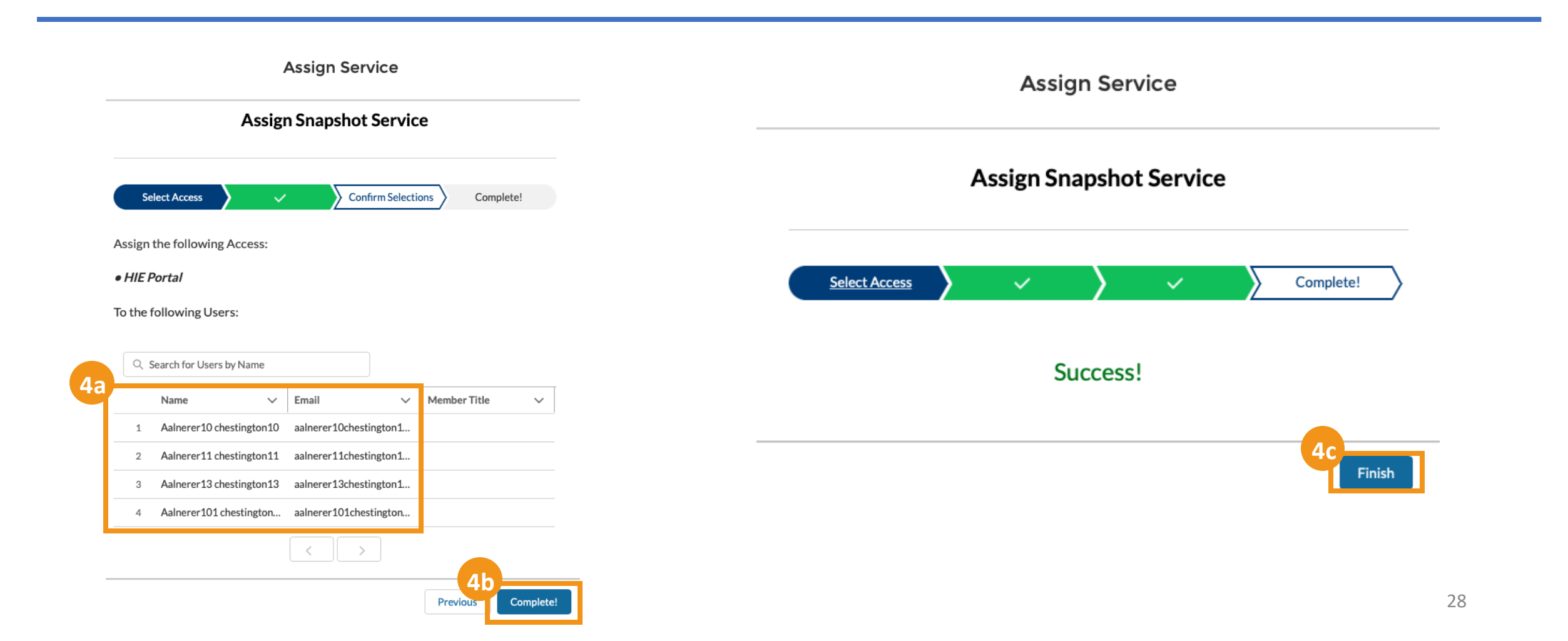

### **HIE Admin User Guide** – Provisioning Services: Single User

#### 6 Assign Services

(6a) Assign Services: Select Service (note: only one service may be selected at a time), Click Next
(6b) Click Finish
\*\*Repeat steps 6a-6b for assigning each service, only one service may be provisioned at a time
Note: See Glossary for link to services and descriptions.

**Assign Services Select the** ð appropriate service Marilyn1 Monroe1 test@alaskhecak.com Iventure LLC Jennifer Jones 🔹 available to Alaskan х listed below in order to grant access. (Note: 6b only one service may **Assign Services** be selected at a time). Select ONE Service below: Encounter Finish Snapshot Notification Mobile Snapshot System (ENS) ENS

# **Deactivating Services**

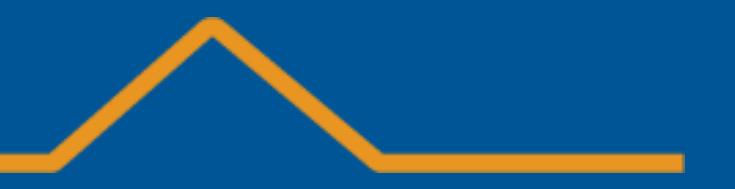

30

### **HIE Admin User Guide** – Deactivating Services: Single User

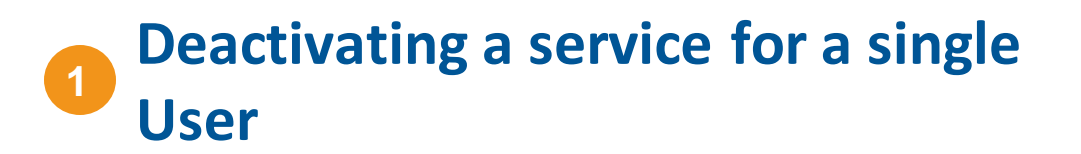

HIE Administrators can only deactivate a service for a single user at a time

(1a) Access the active User using the search bar at the top of any page or through the *Users* tab (1b) Click on the User's name

(1c) Clicking User Services will display the current services this user has access to

(1c) Click Service in the table which you want to deactivate to load the Service page

| HIE Admin Portal     Search       1a       HOME     ACCOUNTS       USERS     ADD USERS    | H<br>DETAILS USER SERVICES                                                                                             |                                   |
|-------------------------------------------------------------------------------------------|----------------------------------------------------------------------------------------------------|-----------------------------------|
|                                                                                           | Canica Har Canica Status                                                                                               | Licensense Astivities Date        |
| Account                                                                                   | Referral Portal Adalish Squash - Junior Smoke Test - JMH-CTO Suspended                                                 | 11/5/2022                         |
| Next Generation LLC                                                                       | HIE Portal Adalish Squash - Junior Smoke Test - Portal Suspended                                                       | alovelace1022@gmail.com 11/5/2022 |
| Website Industry                                                                          | Referrals Adalish Squash - Junior Smoke Test - ReferralUI Deactivated                                                  | 11/5/2022                         |
| Ambulatory                                                                                | Prescriber Reports Adalish Squash - Junior Smoke Test - PrescriberReports Deactivated                                  | 11/5/2022                         |
|                                                                                           | Clinical Information Adalish Squash - Junior Smoke Test - InContext Deactivated                                        | 11/5/2022                         |
| HOME ACCOUNTS USERS ADD USERS                                                             |                                                                                                    | View All                          |
| Contacts<br>All Contacts<br>50+ items • Sorted by Account Name • Filtered by All contacts | [HIE Admin Porta]     Search       HOME     ACCOUNTS     USERS                                                         | SEARCH 💽 MARIEVEN                 |
| Name v Account Name r v Member Title                                                      | Asset<br>Rodger25 Rabbit25 - Interstellar LLC - COVIDLabTools                                                          | Edit HIE Portal User Management   |
| 1 Alaskan Salmon Alaska Adventure LLC Licensed Clinical Social Worker                     | Account Contact Product Status Install Date<br>Interstellar LLC Rodger25 Rabbit25 COVID-19 Lab Tools Active 11/30/2022 |                                   |
| 2 Alaska PDMP Test Alaska Adventure LLC Pharmacist                                        |                                                                                                    |                                   |
| 3 License Test Alaska Adventure LLC Dentist                                               | DETAILS RELATED Asset Name Status Rodger25 Rabbit25 - Interstellar LLC - COVIDLabTools Active                          |                                   |
| 4 Single User Alaska Adventure LLC Dentist                                                | Account Contact<br>Interstellar LLC Rodger25 Rabbit25                                                                  |                                   |
| 5 Edith1 Abbey1 Alaska Adventure LLC Cancer Registrar                                     | Product Username Username Username                                                                                     |                                   |

#### **HIE Admin User Guide** – Deactivating Services: Single User

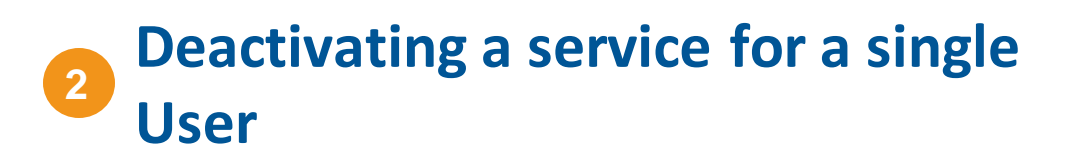

(2a) Click on the Status field within the details table to load a dropdown(2b) Change the Status within the dropdown from 'Active' to 'Deactivated'

(3) HIE Administrators can only change the status of a service from 'Active' to 'Deactivated', any other selection will result in an error.

|                                                                                                    |                                          | HIE Admin Po                                                                                                    | tal Search                                                                        |                                                                                                    |                                                                                                    | SEARCH                     | ARILYNI                      |        |
|----------------------------------------------------------------------------------------------------|------------------------------------------|----------------------------------------------------------------------------------------------------|-----------------------------------------------------------------------------------|----------------------------------------------------------------------------------------------------|----------------------------------------------------------------------------------------------------|----------------------------|------------------------------|--------|
| [HIE Admin Portal] Search                                                                                                    | SEARCH                                   | HOME ACC                                                                                                    | OUNTS USERS ADD USERS                                                             | _                                                                                                    | _                                                                                                    | _                          | _                            |        |
| HOME ACCOUNTS USERS ADD USERS                                                                                                    |                                          | Asset<br>Rode                                                                                                    | jer25 Rabbit25 - Interstellar I                                                   | LLC - COVIDLabTools                                                                                                    |                                                                                                    | Edit                       | t HIE Portal User Management |        |
| Asset<br>Rodger25 Rabbit25 - Interstellar LLC - COVIDLabTools                                                                                | Edit                                     | HIE Portal User Management Account<br>Interstellar LL                                                                     | Contact<br>2 Rodger25 Rabbit25                                                    | Product<br>COVID-19 Lab Tools                                                                                                    | Status<br>Deactivated                                                                                                    | Install Date<br>11/30/2022 |                              |        |
| Account Contact Product S<br>Interstellar LLC Rodger 25 Rabbit 25 COVID-19 Lab Tools DETAILS RELATED                                         | Status Install Date<br>Active 11/30/2022 | DETAILS RE<br>Asset Name<br>Rodger25 Rabb<br>Account<br>Interstellar LLC                                                  | .ATED<br>25 - Interstellar LLC - COVIDLabTools                                    | 2                                                                                                    | Status<br>Deactivated<br>Contact<br><u>Rodger25 Rabbit2</u>                                                               | 15                         |                              |        |
| Asset Name Rodger25 Rabbit25 - Interstellar LLC - COVIDLabTools Account                                                                      | Status<br>Active<br>Contact              | COVID-19 Lab                                                                                                    | Dols                                                                              |                                                                                                    | Username 🚺                                                                                                    |                            |                              | nent   |
| Interstellar LLC<br>Product<br>COVID-19 Lab Tools<br>2D<br>Status<br>Active<br>None<br>Pending<br>On Hold<br>Mod<br>Suspended<br>Deactivated | Rodger25 Rabbit25                        | Account<br>Interstellar LLC<br>•Asset Name<br>Rodger25 Rabb<br>Account<br>Interstellar LLC<br>Product<br>COVID-19 Lab Too | Contact<br>Rodger25 Rabbit25<br>FED<br>25 - Interstellar LLC - COVIDLabTools<br>3 | Product<br><u>COVID-19 Lab Tools</u><br>Review the followi<br>• Unable to modifi<br>the HIE Technica<br>• You don't have p<br>Suspended/Pend | Status<br>Active<br>Status<br>status for this service<br>al User Support Team<br>ermission to update sta<br>fing/On Hold. | Install Date<br>11/30/2022 |                              | 5<br>* |

## **User Search**

### HIE Admin User Guide – User Search

#### Locating a User

#### Search for Users in any account you manage:

(1a) Enter User's first name, last name or email address in the search bar at the top of any page OR
(1b) Search by data in any column in the Users tab: Name, Member Title, Account Name, Email, User Status
Search for Users within the User Audit Page

(1c) Enter the User's first or last name in the search bar

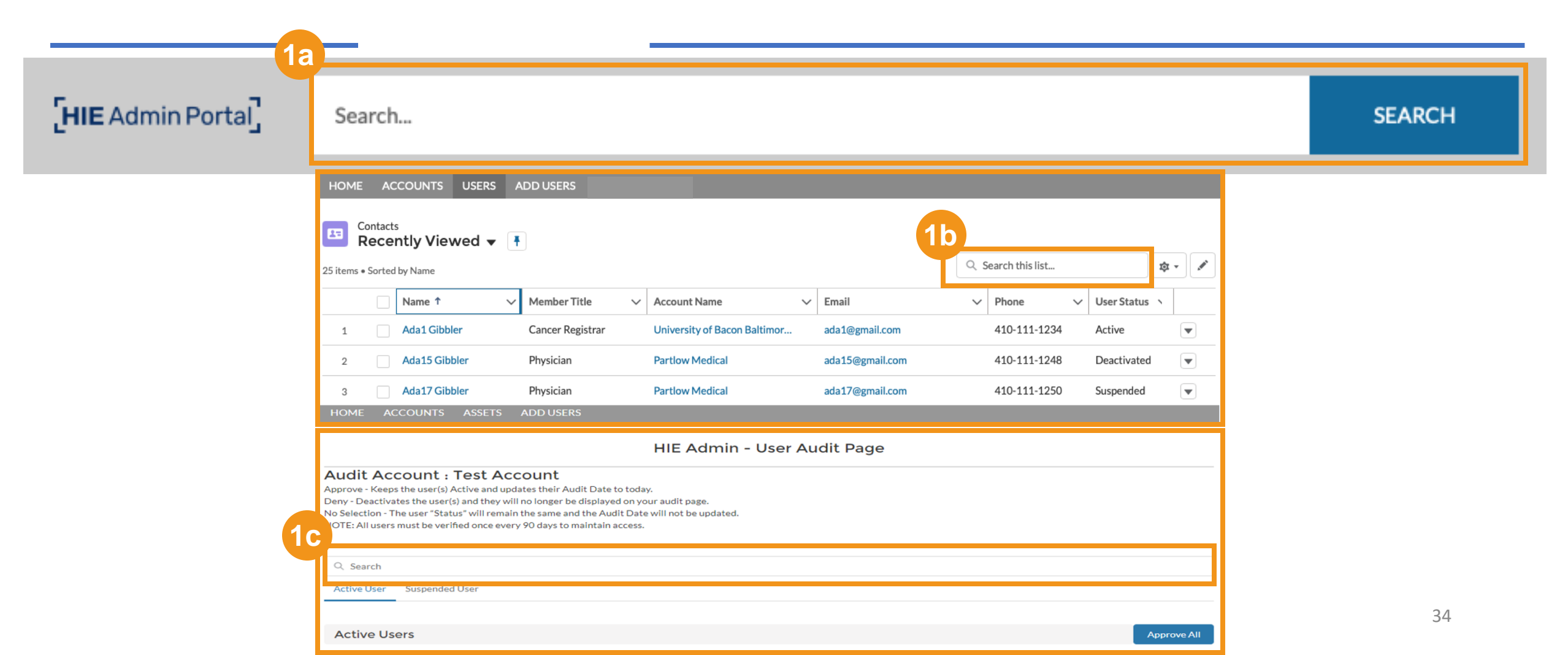

# Password/Activation Email Reset

### **HIE Portal – Password or Activation Email Reset**

#### User Password or Activation Email Reset

User HIE Portal password or activation email can be reset in the HIE Admin Tool

(1a) Search for User(1b) Click on User's name(1c) Click on User Services tab(1d) Click View All to expand view

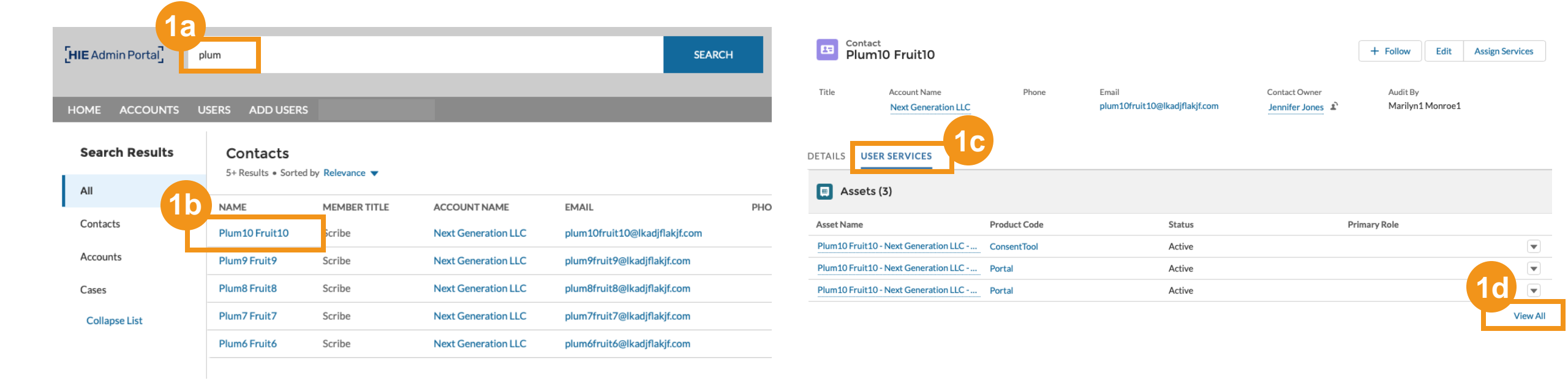

### **HIE Portal – Password or Activation Email Reset**

(2a) Click on the blue hyperlink name in the *User* column associated with **Portal only**: <username><account name>Portal

#### User Password or Activation Email Reset

DETAILS LISED SEDVICES

2

|    | User Services (8)                                  | 1      | Iser Service    | Status |  |  |
|----|----------------------------------------------------|--------|-----------------|--------|--|--|
| 1  | Plum10 Fruit10 - Next Generation LLC - ConsentTool |        | ConsentTool Act |        |  |  |
| 22 | Plum10 Fruit10 - Next Generation LLC - ConsentTool | Portal | Portal          | Active |  |  |
| 3  | Plum10 Fruit10 - Next Generation LLC - Portal      | I      | Portal          | Active |  |  |

### **HIE Portal – Password or Activation Email Reset**

#### User Password or Activation Email Reset

3

(3a) Click on HIE Portal User Management

(3b) Click on Reset Password or Resend Activation Link from the Pop-Up Window

 The Resend Activation Link will be greyed out if a user has already activated their account

(3c) Read the instructions then click on Confirm Reset

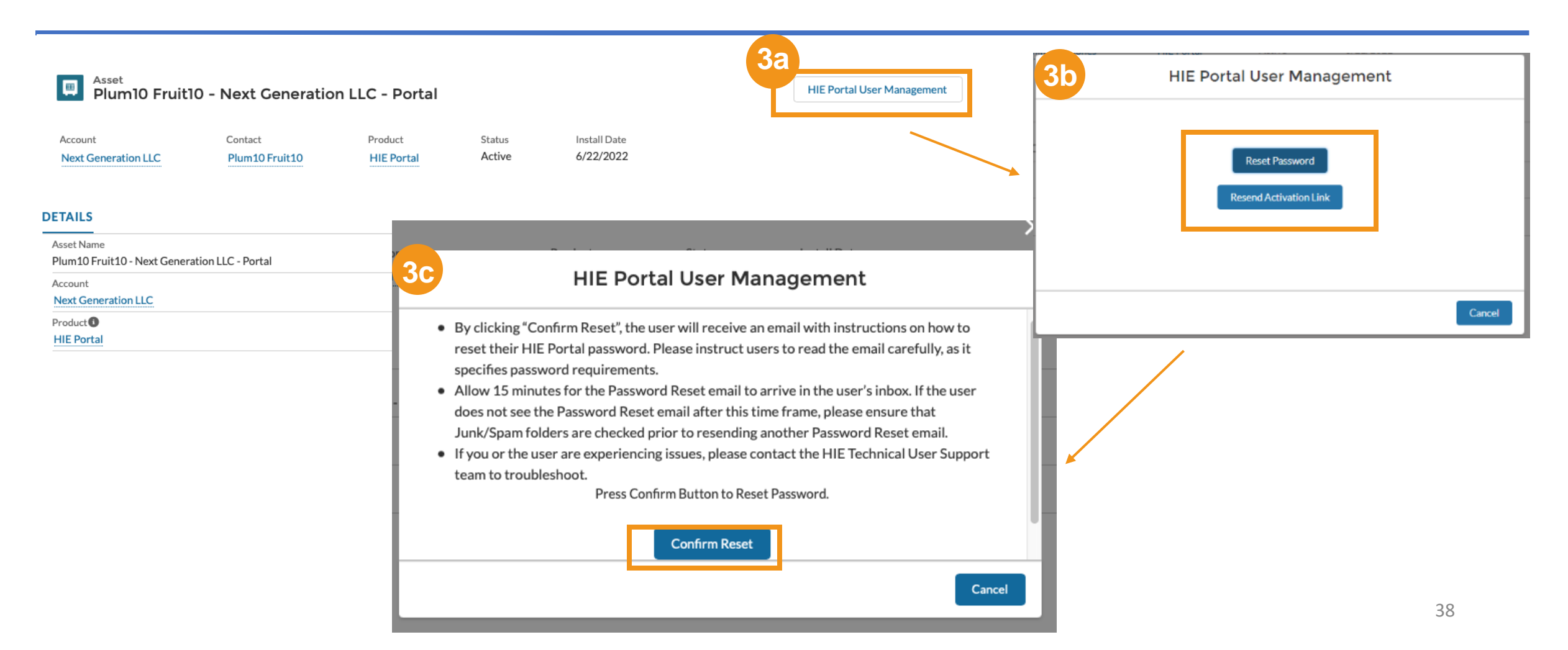

## **Editing User Details**

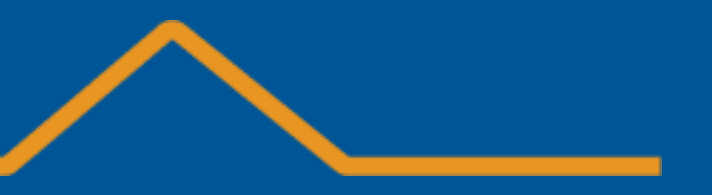

## **Choosing an Account**

(1a) Choose the Account you would like to view by clicking on the Account Name

(1b) Select ACTIVE USERS or SUSPENDED USERS tab to view users listed with the Account

| HOME        | ACCOUNTS USERS ADD USERS  |            |         |                    |                                  |                |           |     |     |
|-------------|---------------------------|------------|---------|--------------------|----------------------------------|----------------|-----------|-----|-----|
| R           | ecounts                   |            |         |                    |                                  |                |           |     | New |
| 2 items • L | Jpdated a few seconds ago |            |         | Q Search this list |                                  | \$ <b>\$</b> - | •         | CI  | C Y |
| 1           | a ccount Name 🗸 🗸 🗸       | Industry ~ | Billing | City               | <ul> <li>Billing Stat</li> </ul> | te/Provir      | ice (text | o 丶 | -   |
| 1           | Jones Practice LLC        | Ambulatory |         |                    |                                  |                |           |     |     |
| 2           | Partlow Medical           | Ambulatory |         |                    |                                  |                |           |     |     |

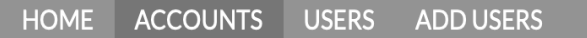

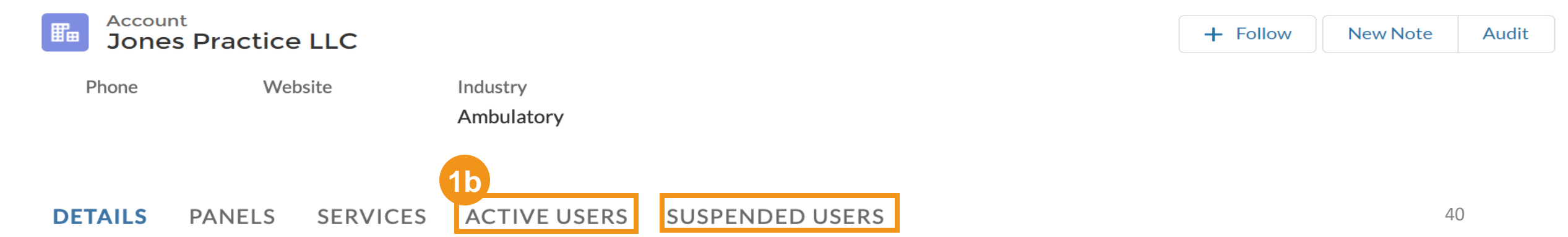

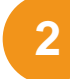

#### **Viewing and Selecting a Contact**

(2a) Choose the Contact (User) you would like to view by clicking on the Contact Name

(2b) Select View All if your contact is not on the initial list

| HOME ACCO | DUNTS USERS ADD U | SERS |                      |                                |          |       |
|-----------|-------------------|------|----------------------|--------------------------------|----------|-------|
| Tes       | t Account         |      |                      | + Follow                       | New Note | Audit |
| Phone     | Website           | Type | Industry<br>Hospital | Account Owner<br>Avideon CRISP |          |       |

#### DETAILS PANELS SERVICES ACTIVE USERS SUSPENDED USERS

| Active            | Users       |       | New Contact Add Relat |             |   |  |  |  |
|-------------------|-------------|-------|-----------------------|-------------|---|--|--|--|
| ontact Name       | User Status | Roles | Email                 |             |   |  |  |  |
| est Account       | Active      |       | test@accout.co        | m           | Ŧ |  |  |  |
| est accountone    | Active      |       | test@accone.co        | arm.        |   |  |  |  |
| ohn W Adam Jr     | Active      |       | test100@test.c        | om          | Ŧ |  |  |  |
| mber Adams        | Active      |       | a.adams@randa         | atmail.com  | Ŧ |  |  |  |
| ilianna Alexander | Active      |       | Lalexander@ra         | ndatmail.co | Ŧ |  |  |  |
| tella Alexander   | Active      |       | s.alexander@ra        | ndatmail 20 |   |  |  |  |

#### <sup>3</sup> Editing and Saving a Contact

(3a) Select Edit to update the contact's information

(3b) Select Save to confirm the updated information

| HOME ACCOUNT     | S USERS ADD USERS                  |               |       |                |                                | Edit                             | Contact                        |
|------------------|------------------------------------|---------------|-------|----------------|--------------------------------|----------------------------------|--------------------------------|
| Contac<br>Rona   | ald Test                           |               |       | 3a<br>+ Follow | Edit Assign Services           | * Name<br>Salutation             | Contact Owner<br>Avideon CRISP |
| Title            | Account Name<br>Jones Practice LLC | Phone (2) 🔻   | Email |                | Contact Owner<br>Avideon CRISP | None  First Name Ronald          |                                |
| DETAILS          | RELATED                            |               |       |                |                                | Middle Name                      |                                |
| Name             | NELATED                            | Contact Owner |       |                |                                | *Last Name Test Suffix           |                                |
| Ronald Test      |                                    | Avideon CRISP |       |                |                                | Account Name                     | Contact Type                   |
| Jones Practice L | LC                                 | contact type  |       |                |                                | Jones Practice LLC<br>Reports To | None                           |
|                  |                                    |               |       |                |                                | Search Contacts Q                | Phone                          |
|                  |                                    |               |       |                |                                |                                  | <b>3</b> b                     |

# **Bulk Export User List**

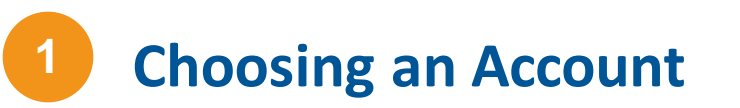

(1a) Choose the Account you would like to view by clicking on the Account Name

(2) Click User Export on the top right tool bar

| HOME      | ACCOUNTS USERS ADD USERS                         |                         |         |                    |                     |                |          |       |    |  |
|-----------|--------------------------------------------------|-------------------------|---------|--------------------|---------------------|----------------|----------|-------|----|--|
|           | Accounts<br>Recently Viewed 🔻 👎                  |                         |         |                    |                     |                | New      |       |    |  |
| 2 items • | Updated a few seconds ago                        |                         |         | Q Search this list | \$ -                | C C            | C Y      |       |    |  |
| 1         | a ccount Name 🗸 🗸                                | Industry 🗸              | Billing | ;City 🗸            | Billing State/Provi | ince (text o 🗸 |          |       |    |  |
| 1         | Jones Practice LLC                               | Ambulatory              |         |                    |                     |                |          |       |    |  |
| 2         | Partlow Medical                                  | Ambulatory              |         |                    |                     |                |          |       |    |  |
| 1         | HOME ACCOUNTS USERS ADD USERS ADD SSO USERS HELP |                         |         |                    |                     |                |          |       |    |  |
|           | Interstellar LLC                                 |                         |         |                    | + Follow            | User Export    | New Note | Audit |    |  |
|           | Website Industry<br>Ambulatory Medic             | al                      |         |                    |                     |                |          |       |    |  |
|           | DETAILS ACTIVE USERS SUSP                        | ENDED USERS PANELS SERV | ICES    |                    |                     |                |          |       |    |  |
|           | Account Name                                     |                         |         | Account Owner      |                     |                |          |       | 44 |  |

(3) Click the Export button to confirm the excel download. Note: the file will contain a full list of Active and Suspended Us ers

Users will show in this report if their access of HIE Portal, SES Direct, or Doc Halo is Active or Suspended. The last column 'Last Login Date' will store the last login date for the User's HIE Portal account. If the cell is blank, the user has never logged into HIE Portal. If the cell contains a date, that is the last recorded date we have that they have logged into HIE Portal. If the cell contains 'NA' they are either a SES Direct or Doc Halo user, in which case we do not currently share the last login date.

| arLLC          |                                                           | + Follow |              | в                   | с          | D          | E                                            | F G                        | н                          |                 | I J               |
|----------------|-----------------------------------------------------------|----------|--------------|---------------------|------------|------------|----------------------------------------------|----------------------------|----------------------------|-----------------|-------------------|
|                |                                                           |          | 1 User State | us Account Name     | FirstName  | LastName   | Email                                        | Phone Number Mobile Number | Member Title               | Last Audit Date | 2 Last Login Date |
|                |                                                           |          | 2 Suspende   | ed Interstellar LLC | Green9     | Grapes9    | jennifer.jones@crisphealth.org               |                            | Scribe                     | 2/2/2023        | 9/26/2023 12:00   |
|                |                                                           |          | 3 Suspende   | ed Interstellar LLC | dog2       | gosh2      | dog2gosh2@lkajdfakjf2342.com                 |                            | Scribe                     | 3/2/2023        |                   |
|                |                                                           |          | 4 Active     | Interstellar LLC    | dog3       | gosh3      | dog3gosh3@lkajdfakjf2342.com                 |                            | Pharmacist                 | 3/2/2023        | 9/18/2023 12:00   |
|                | User Export                                               |          | 5 Suspende   | ed Interstellar LLC | dog5       | gosh5      | dog5gosh5@lkajdfakjf2342.com                 |                            | Scribe                     | 3/2/2023        | 9/27/2023 12:00   |
| Industry       |                                                           |          | 6 Suspende   | ed Interstellar LLC | dog16      | gosh16     | dog16gosh16@lkajdfakjf2342.com               |                            | Scribe                     | 1/23/2023       |                   |
|                |                                                           |          | 7 Suspende   | ed Interstellar LLC | dog17      | gosh17     | dog1/gosh1/@lkajdtakjt2342.com               |                            | Scribe                     | 1/23/2023       | +                 |
| Ambulatory Mec |                                                           |          | 8 Suspende   | ed Interstellar LLC | dog21      | gosh21     | dog21gosh21@lkajdtakjt2342.com               |                            | Scribe                     | 1/23/2023       |                   |
|                |                                                           |          | 9 Suspende   | ed Interstellar LLC | dog22      | gosh22     | dog22gosh22@lkajdfakjf2342.com               |                            | Scribe                     | 1/23/2023       |                   |
|                | This file superturall contains a full list of Anti-re and |          | 10 Suspende  | ed Interstellar LLC | dog23      | gosh24     | dog23gosh23@lkajdfakjf2342.com               |                            | Scribe                     | 1/23/2023       |                   |
|                | This file export will contain a full list of Active and   |          | 12 Suspende  | ed Interstellar LLC | dog24      | gosh24     | dog24g05h24@lkajd1akj12542.com               |                            | Scribe                     | 1/16/2023       |                   |
|                | Suspended Users with certable beaders We are              |          | 12 Suspende  | ed Interstellar LLC | dog25      | gosh29     | dog25gosh25@lkajdlakj12342.com               |                            | Scribe                     | 2/1/2023        |                   |
|                | Suspended Osers with solitable neaders, we are            |          | 14 Suspende  | ed Interstellar LLC | dog28      | gosh20     | dog20gosh20@lkajdfakjf2342.com               |                            | Scribe                     | 2/1/2023        |                   |
|                | providing you with a printable spapehot of your years     |          | 15 Suspende  | ed Interstellar LLC | dog23      | gosh23     | dog41gosh41@lkaidfakif2342.com               |                            | Physician                  | 1/18/2023       |                   |
| USERS SUS      | providing you with a printable snapshot of your users     |          | 16 Active    | Interstellar IIC    | dog41      | gosh41     | dog43gosh43@lkaidfakif2342.com               |                            | Physician                  | 9/8/2023        |                   |
| 002.00 000     | for the purpose of making auditing decisions              |          | 17 Suspende  | ed Interstellar LLC | dog50      | gosh50     | doggoshedit1251@gmail.com                    | 8977890789                 | Physician, Resident        | 2/2/2023        | 1                 |
|                | for the purpose of making additing decisions.             |          | 18 Active    | Interstellar LLC    | dog67      | gosh67     | dog67gosh67@lkaidfakif2342.com               |                            | OCME Investigator          | 9/8/2023        | NA                |
|                |                                                           |          | 19 Suspende  | ed Interstellar LLC | dog100     | gosh100    | dog100gosh100@lkajdfakjf2342.com             |                            | Physician                  | 1/25/2023       |                   |
|                |                                                           |          | 20 Suspende  | ed Interstellar LLC | Napoleon7  | Dynamite7  | napoleon7dynamite7@ldajfka93289284<br>com    |                            | Medical Assistant          | 2/2/2023        |                   |
|                | Export                                                    |          | 21 Suspende  | ed Interstellar LLC | Napoleon9  | Dynamite9  | napoleon9dynamite9@ldajfka93289284<br>com    |                            | Nursing Home Administrator | 2/2/2023        |                   |
| ckname         |                                                           |          | 22 Suspende  | ed Interstellar LLC | Napoleon10 | Dynamite10 | napoleon10dynamite10@ldajfka9328928<br>4.com |                            | Nursing Home Other Staff   | 2/2/2023        |                   |
|                |                                                           |          | 23 Suspende  | ed Interstellar LLC | Napoleon12 | Dynamite12 | napoleon12dynamite12@ldajfka9328928<br>4.com |                            | Other Non-Licensed Staff   | 2/2/2023        |                   |
|                |                                                           | _        | 24 Suspende  | ed Interstellar LLC | Napoleon16 | Dynamite16 | napoleon16dynamite16@ldajfka9328928<br>4.com |                            | Pharmacy Technician        | 2/2/2023        |                   |
|                |                                                           | Cance    | Suspende     | ed Interstellar LLC | Napoleon22 | Dynamite22 | napoleon22dynamite22@ldajfka9328928<br>4.com |                            | Public Health Personnel    | 2/2/2023        |                   |
|                |                                                           |          | 26 Suspende  | ed Interstellar LLC | Napoleon24 | Dynamite24 | napoleon24dynamite24@ldajfka9328928<br>4.com |                            | Registered Nurse           | 2/2/2023        |                   |
| 0              | Туре                                                      |          | 27 Suspende  | ed Interstellar LLC | Napoleon2  | Dynamite2  | napoleon2dynamite2@ldajfka93289284<br>com    |                            | Certified Nurse Midwife    | 2/2/2023        |                   |
|                |                                                           |          |              |                     |            |            | napoleon19dynamite19@ldaifka9328928          | I I I                      |                            | <u> </u>        |                   |
|                |                                                           |          |              |                     |            |            |                                              |                            |                            |                 |                   |

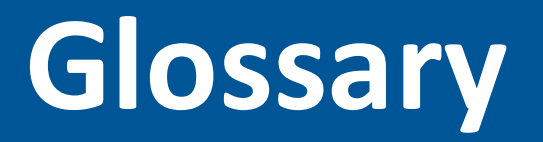

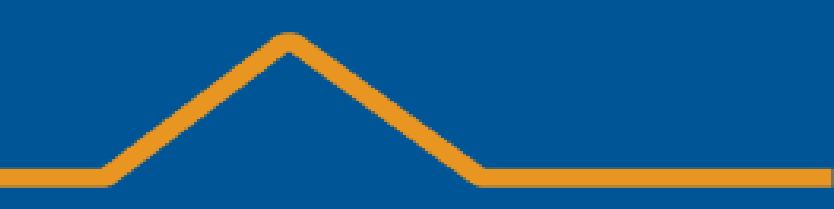

<u>Health Information Exchange (HIE)</u>: An integrated network connecting Hospitals, Primary Care Practices, and Public Health Entities. HIE provides users with access to patients' medical records at the point of care and analytics to improve public health. HIE networks allow appropriate access by securely sharing patient medical information across organizations.

HIE Administrator: An authorized, organizational representative who can credential and remove Contacts from their organization.

Account: Legal physical entity. Some HIE Administrators have access to multiple Accounts within their larger organization.

Audit: The process of verifying, denying, and adding Users.

Contact or User: A User who has been created to access HIE Services.

Active User: A User who has access to HIE Tools, for example ULP.

Suspended User: A User whose access to HIE Tools has lapsed due to inactivity, inappropriate use, or a change of employment.

**Description of Services:** A full list of services with descriptions available to HIE Administrators is located <<u>here></u>

<u>Prescription Monitoring Program</u>: Access to this service can be obtained by calling HIE Technical User Support Team at the number located at the beginning of this guide.